# Transferology\_Does My Class Transfer

How to check to see if a summer, winter, concurrent, or previous institution course will transfer to UIUC using Transferology.com

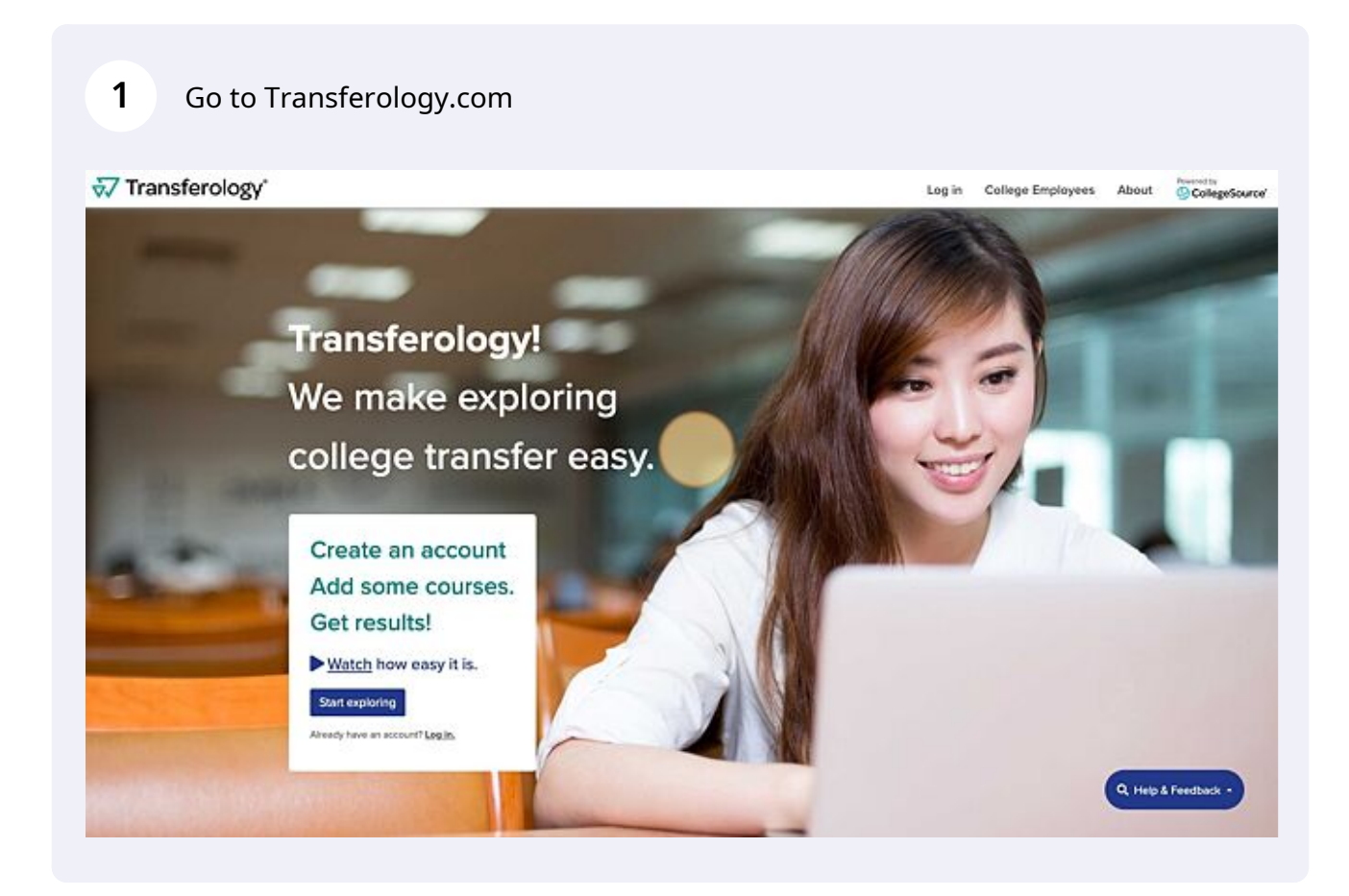

#### 2 Click "Start exploring"

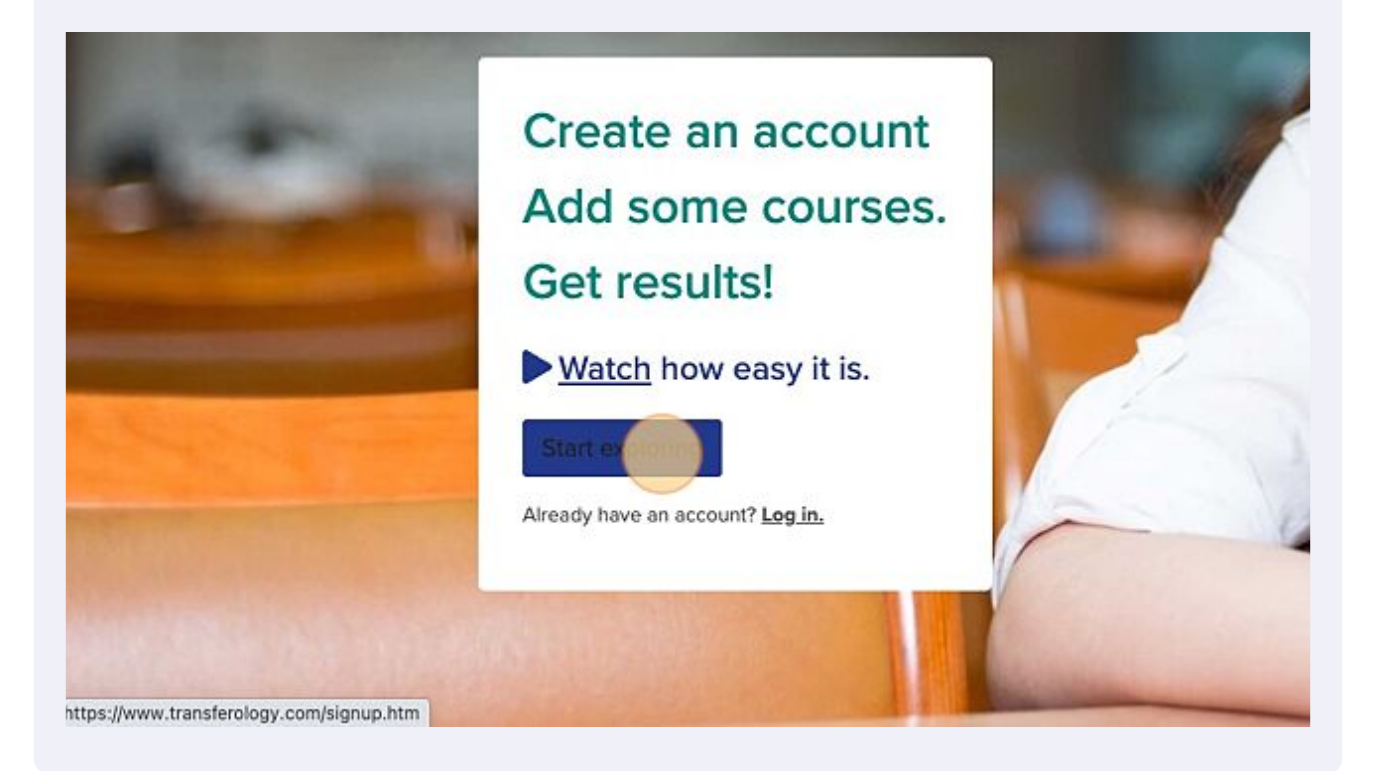

Click "School Name" and start typing the name of the school you plan on taking the course at.

T Courses (0) & Matches (0) R Pavontes (0) E Programs (0)

### → Will My Courses Transfer?

3

See how your courses will transfer to another school. Enter your coursework and search for matches. Don't want to transfer? Find a Replacement Course that you can take elsewhere for credit at your current school.

| aken          |  |
|---------------|--|
| aken 2022     |  |
| Nistor 2022   |  |
| Mintor 2002   |  |
| winter • 2023 |  |
| Department    |  |
|               |  |

#### **5** Select the semester you plan to take the course.

Don't want to transfer? Find a Replacement Course that you can take elsewhere for credit at your current school.

| School Nam  | e                                  |         |      |   |
|-------------|------------------------------------|---------|------|---|
| Parkland Co | lege                               |         |      |   |
| ſaken       |                                    |         |      |   |
| Winter      |                                    | (~)     | 2023 | ~ |
|             |                                    |         |      |   |
| Department  |                                    |         |      |   |
| Department  | ur course listed? <u>Add it yo</u> | urself. |      |   |

#### 6 Click "Summer"

| School Name<br>Parkland College                |     |
|------------------------------------------------|-----|
| Parkland College                               |     |
|                                                |     |
| aken                                           |     |
| / Winter / 2023                                | ~   |
| Spring                                         | iλ. |
| Summer                                         |     |
| Fai                                            |     |
| Don't see your course listed? Add it yourself. |     |
|                                                |     |
|                                                |     |

We provide software solutions to institutions of higher education. Our tools help students more effectively plan their academic

## 7 Click here and start typing the class subject such as "Physics, Math, English, Biology, etc."

| Parkland College              |                           |                         |   |
|-------------------------------|---------------------------|-------------------------|---|
| Taken                         |                           |                         |   |
| Summer                        | ~                         | 2023                    | v |
| Department                    | Enter deg<br>abbreviation | eartment<br>(i.e. ENGL) |   |
| Don't see your course listed? | Add it yourself.          |                         |   |
|                               |                           |                         |   |

We provide software solutions to institutions of higher education. Our tools help students more effectively plan their academic experiences and graduate on time!

Transferology Version: 1.9.4.2, Build: TRNS-

#### **8** This example is for Physics

| Parkland College                                                       |                                |                               |                                          |
|------------------------------------------------------------------------|--------------------------------|-------------------------------|------------------------------------------|
| faken                                                                  |                                |                               |                                          |
| Summer                                                                 | ~                              | 2023                          | ~                                        |
| Department                                                             | Enter dep<br>abbreviation      | oartment<br>(i.e. ENGL)       |                                          |
| phys                                                                   |                                |                               | ×                                        |
| PHY - PHYSICS                                                          |                                |                               |                                          |
|                                                                        |                                |                               |                                          |
|                                                                        |                                |                               |                                          |
| CollegeSource                                                          |                                |                               |                                          |
| provide software solutions to insti<br>periences and graduate on time! | tutions of higher education. C | ur tools help students more e | ffectively plan their academic           |
|                                                                        |                                |                               | Transferology Version: 1.9.4.2, Build: T |
|                                                                        |                                |                               |                                          |

9 The course options for the subject of physics will come up. You will click the "+" for the courses that you are looking to see if they transfer. You will want to pay attention to not only the name but also the credit hours, the better they correlate with the name/credit hours at UIUC the more likely it is to transfer properly.

|                            | Hours |    |
|----------------------------|-------|----|
| SICS: HEAT AND ELECTRICITY | 3     | +  |
| WORK                       | 3     | +  |
| YSICS I                    | 5     | (+ |
| ISICS II                   | 5     | +  |
| WORK LABORATORY            | 1     | +  |
|                            | 4     | +  |
| AND MAGNETISM              | 4     | +  |
| SICS                       | 4     | +  |
|                            |       |    |

#### **10** In this example I am checking for both Physics I and II

|                            | Hours |   |
|----------------------------|-------|---|
| SICS: HEAT AND ELECTRICITY | 3     | + |
| WORK                       | 3     | + |
| YSICS I                    | 5     | + |
| YSICS II                   | 5     | + |
| WORK LABORATORY            | 1     | + |
|                            | 4     | + |
| AND MAGNETISM              | 4     | + |
| /SICS                      | 4     | + |

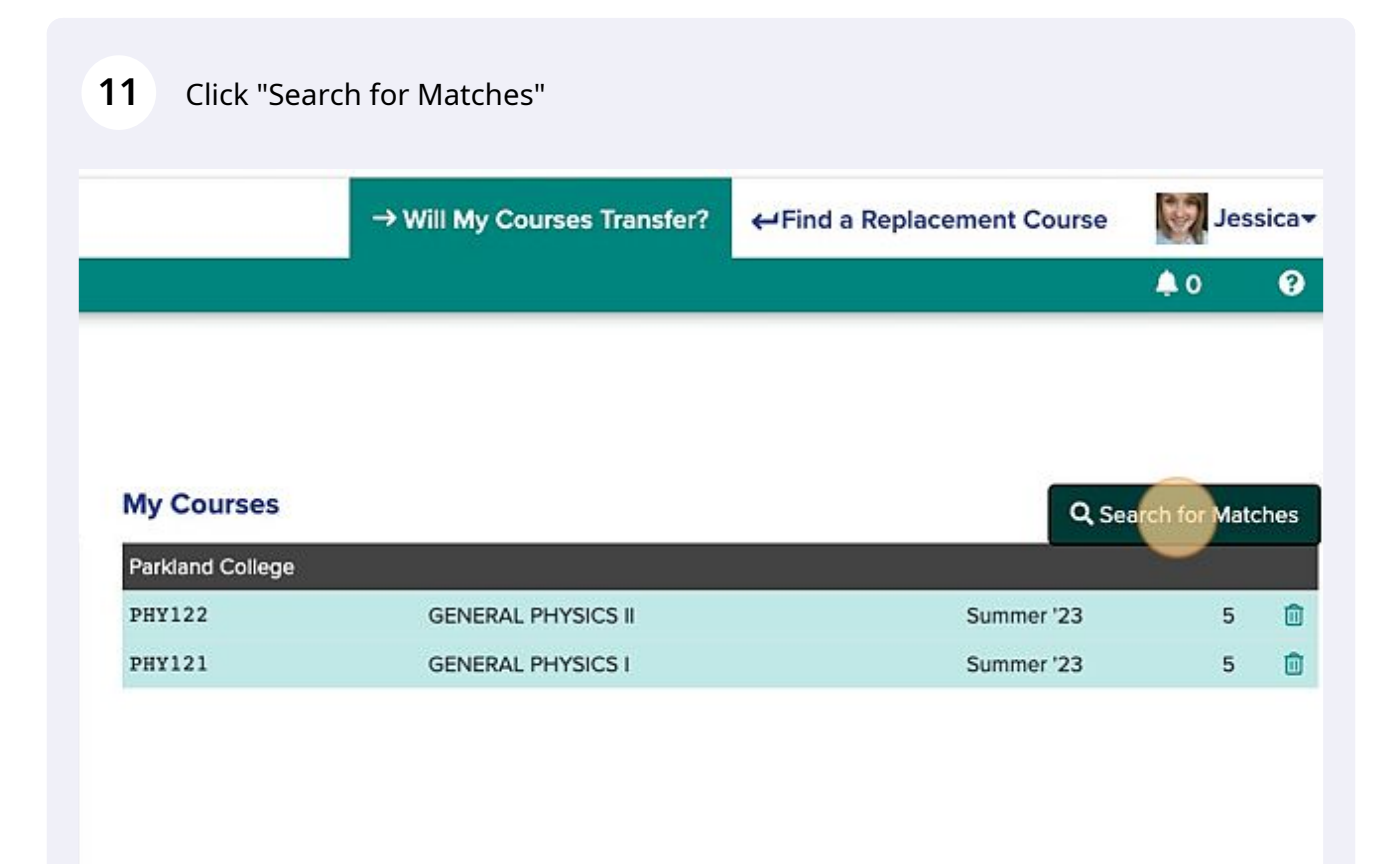

12 Scroll or type the name of the institution you are looking for, in our case "University of Illinois Urbana - Champaign" then click the "% Match" button on the left side of the screen.

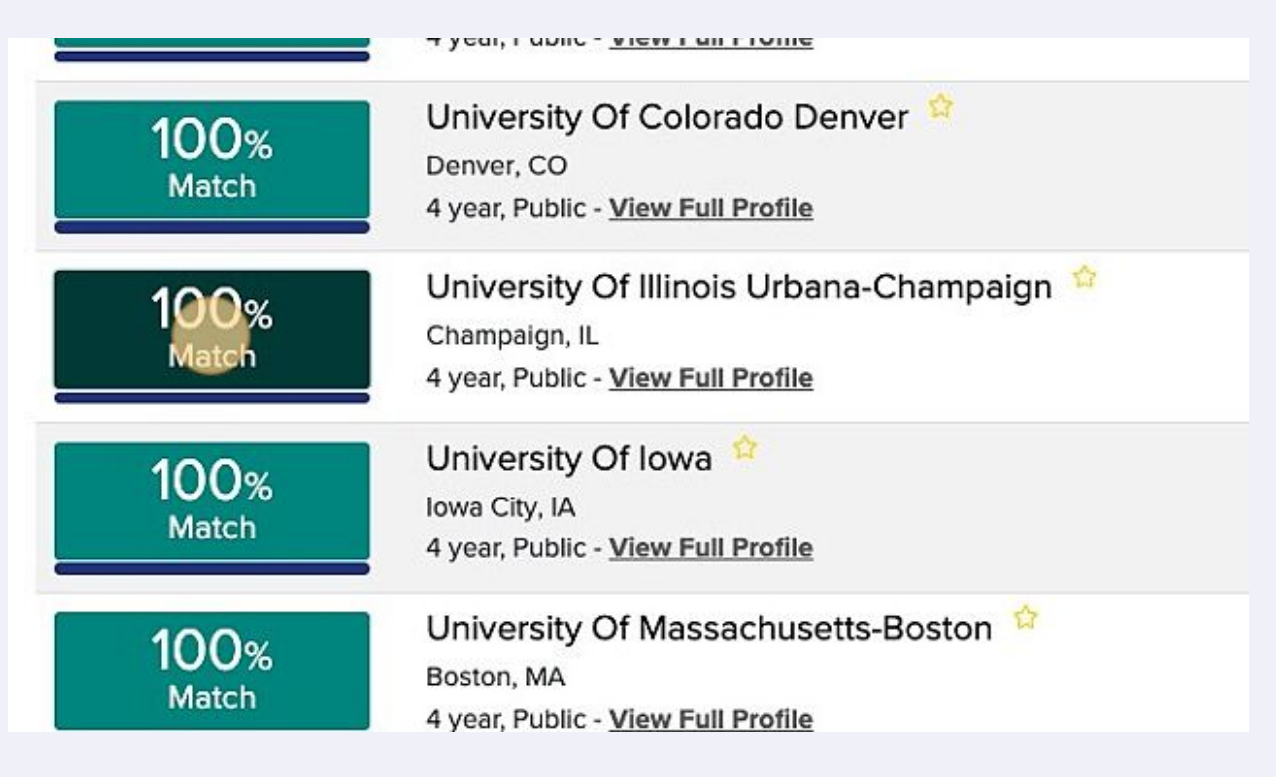

**13** You will see PHY121 GENERAL PHYSICS I 2023 -> PHYS 101 which means when you submit your transcripts from Parkland in this case the course will transfer in as PHYS 101 which is what you need.

| + Courses (2)                           | % Matches (82)                                         | 🚖 Favorites (0)                                     | 🗅 Programs (0)                                 |                       |
|-----------------------------------------|--------------------------------------------------------|-----------------------------------------------------|------------------------------------------------|-----------------------|
| University                              | Of Illinois U                                          | rbana-Cham                                          | paign 🕸                                        |                       |
| 2 Matches                               |                                                        |                                                     |                                                | G                     |
| The matches below grade in the transfer | indicate specific courses y<br>red course. Matches may | rou may be awarded after<br>change depending upon y | completing and transferring, as<br>your major. | suming you earned a p |
| Parkland C                              | ollege                                                 |                                                     |                                                | Expand                |
| • PHY121 GEN<br>• PHY122 GEN            | ERAL PHYSICS I 2023<br>ERAL PHYSICS II 202             | → PHYS101 0 14<br>3 → PHYS102 0 14                  |                                                |                       |
|                                         |                                                        |                                                     |                                                |                       |
|                                         |                                                        |                                                     |                                                |                       |

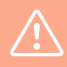

Alert! If the course you are trying to take does not transfer in as the direct course option it will not work as a replacement for that course. So if for PHYS the course does not come in as PHYS 101, 211, 102, 212 or for Calculus MATH 220 or MATH 221, it will not transfer properly and you should look at taking that course somewhere else.

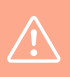

Alert! Course articulations that do not transfer correctly may look like: PHYS 1--, JNQ---, etc.